# JAK SI REZERVOVAT KNIHU (titul, dokument)?

- Knihu (titul, dokument) si můžete REZERVOVAT pouze v případě, že není kniha dostupná, tzn. že je vypůjčená.
- Musíte mít však PLATNOU REGISTRACI v naší knihovně a správně zvolit katalog knihovny na stránkách <u>www.knihovnabojkovice.cz</u> v sekci KATALOG.

| 🔒 Čeština <del>-</del>            | Výběr katalogů 👻 Novinky Rejstří                                                                                  | iky <del>-</del> | Odkazy 🗸          |                       |               | <b>*</b> 0                                                                                                    | 👤 Přihlášení 👻                         |   |
|-----------------------------------|----------------------------------------------------------------------------------------------------|------------------|-------------------|-----------------------|---------------|----------------------------------------------------------------------------------------------------|----------------------------------------|---|
| MĚSTSKÁ KNIHOVNA V                | Městská knihovna v Bojkovicích<br>Obecní knihovna Bzová<br>Obecní knihovna Přečkovice<br>Knihovna Muzea Bojkovska | ]                | Bojkovicích       |                       |               |                                                                                                    |                                        |   |
| Q<br>Vyhledávání<br>• Vše O Autor | Sbírka Muzea Bojkovska<br>Souborný katalog muzea a městské<br>Pokročilé Kombinované Regiona<br>• O Název O Téma   | 'ny              | prity Kalendárium |                       |               | Další možnosti v<br><ul> <li>Novinky</li> <li>Knihovny.cz</li> <li>Souborný katalog</li> <li>Souborný katalog</li> </ul> | ryhledávání<br>naučné literatury<br>ČR |   |
| Vyhledavani                       |                                                                                                    |                  |                   | Další možnosti vyhled | dat<br>lávání | Nejhledanější                                                                                                    |                                        | i |

Pokud se vám aktuální katalog nenačte, zvolte z výběru katalogů ten správný - Městská knihovna v Bojkovicích.

**POZOR:** přihlašovat do svého účtu se můžete jen v katalogu městské knihovny, kde máte platnou registraci!

### Přihlaste se do svého účtu a přejděte k vyhledávacímu políčku.

|                                  | V BOJKOVICÍCH | Mĕstská ∣   | knihovna v Bojk     | ovicích     |                                                  |          |                                             | Číslo čtenáře, nebo e-ma<br>PIN (heslo) |
|----------------------------------|---------------|-------------|---------------------|-------------|--------------------------------------------------|----------|---------------------------------------------|-----------------------------------------|
|                                  |               |             |                     |             |                                                  |          |                                             | Přihlásit                               |
| Q                                | Q             |             | 1                   |             |                                                  |          | Další i n                                   | Obnovit heslo                           |
| Vyhledávání                      | Pokročilé     | Kombinované | Regionální autority | Kalendárium |                                                  |          | A Novick                                    | Proč mojelD2                            |
| ● Vše ◯ ∆ut                      | or ONázev     | O Téma      | 1                   |             |                                                  |          | <ul> <li>Knihovi</li> <li>Soubor</li> </ul> | Přihlásit přes mojelD                   |
| moy                              |               |             |                     |             | Všechny dokumenty                                | ✓ Iledat | → Soubor                                    | Založit účet mojelD                     |
| Moyes, Jojo, 196                 | 9-            | 7           |                     |             | Viscenny dokumenty<br>Knihy<br>Dro děti o mládoř | ledávání | Nejhledanĕ                                  | jší                                     |
| Moyzesova, Nad<br>Moyzesová, Nad | a<br>a, 1974- |             |                     |             | Elektronické zdroje<br>Brožury                   |          | "jakoubková, a                              | ilena, 1958-" "Kluci                    |
|                                  |               |             |                     |             | Stolní hry                                       |          | z lapače'                                   | "körnerová, hana                        |

Do políčka vyhledávání napište, co chcete hledat (název knihy, autora, téma...).

Při zadávání dotazu se vám někdy ukáže nabídka, takže stačí vepsat jen prvních pár písmen. Pokud byste si do vyhledávače zadali symbol hvězdičky \*, prohlížet si můžete všechny dokumenty (knihy) v katalogu. Pro snadnější vyhledávání si můžete zvolit, zda chcete hledat v celém katalogu nebo jen v knihách, el. zdrojích, periodikách....

### Po zadání dotazu se zobrazil požadavek. Záznam vám ukáže, které knihy jsou volně dostupné a které vypůjčené.

|                                     | Než jsem tě poznala / Jojo Moyesová ; z anglického originálu Me before you<br>přeložila Lucie Mikolajková<br>Moyes, Jojo, 1969- Q<br>Nakladatelské údaje: Praha : Ikar, 2013<br>Signatura: K MOY<br>Klíčová slova: anglická próza | ■ 1      | (Datum) Rok vydání, distribuce, 1<br>2020 2<br>Navštívená díla |
|-------------------------------------|----------------------------------------------------------------------------------------------------|----------|----------------------------------------------------------------|
| ✓ Dostupné                          | C 07.07.2017 Ziskat<br>Schovej mě v dešti / Jojo Moyesová ; Z anglického originálu přeložila Lucie<br>Mikolajková<br>Moyes, Jojo, 1969- Q<br>Nakladatelské údaje: Praha : Ikar, 2020<br>Signatura: К                              | ♥ Vybrat | Jako hvězdy v temné noci /<br>Moyes, Jojo, 1969-               |
| Vypůjčené<br>Vypůjčené<br>Vypůjčené | Jako hvězdy v temné noci / Jojo Moyesová ; Z anglického originálu přeložila<br>Mikolajková<br>Jojo, 1969- Q<br>telské údaje: Praha : Ikar, 2020<br>Si, K MOY                                                                      | Vybrat   |                                                                |

Zvolená kniha je vypůjčená, můžete rezervovat. Pokud kliknete na název knihy, zobrazí se vám podrobnější informace o dokumentu. Nebo přímo přejdete k rezervaci a zvolíte tlačítko ZÍSKAT.

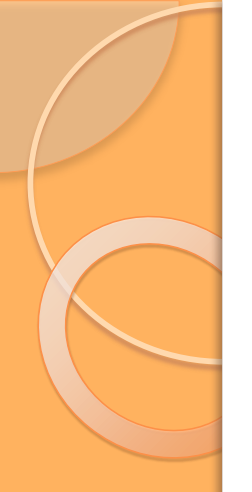

| L Vypůjčené Získat V<br>Rozpis svazků | ▲ Vypůjčené       ✓ Ziskat       Vyt         Rozpis svazků       Podle lokace         Podle svazků       Podle lokace         ▲ Signatura       ♥ Přírůstkové číslo | 15 hodnocení čtenářů<br>Schovej mě<br>v dešti<br>v dešti<br>JOJO MOYESOVÁ<br>Meterovánské se se se se<br>v dešti<br>JOJO MOYESOVÁ | <ul> <li>přeložila Lucie Mikolajková</li> <li>Moyes, Jojo, 1969- Q</li> <li>Další původce: Mikolajková, Lucie Q</li> <li>Nakladatelské údaje: Praha : Ikar, 2020</li> <li>Rozsah: 375 stran ; 24 cm</li> <li>Edice: Světový bestseller</li> <li>ISBN: 978-80-249-4184-4</li> <li>Forma/žánr: anglické romány Q</li> <li>Anotace: Tři generace žen, jeden příběh Když Kate jako mladá utekla z domova, nezanechala za sebou žádné stopy. Toužila začít nový život daleko od rodiny a předevi od matky, ke které necítila takové pouto, jaké by dcera zřejmě cítit měla. I proto se Kate později zapřísáhla, že ona sama tu pro svou milovanou dcerku Sabine vždycky bude Jenomže čím je Sabine starší, tím víc ji nejasná minulost její matky zajímá – a jednohodová</li> </ul> | ším<br>e           |
|---------------------------------------|----------------------------------------------------------------------------------------------------|----------------------------------------------------------------------------------------------------|----------------------------------------------------------------------------------------------------|--------------------|
| Rozpis svazků                         | Rozpis svazků         Podle svazků         Podle lokace         Conace         Signatura         Přírůstkové číslo                                                  |                                                                                                    | prostě rozhodne svou babičku Joy na irském venkově navštívit. Splněný sen o shledán<br>vnučky a babičky se však záhy změní v horlivé pátrání po tajemství minulých let, která<br>doteď zůstávala pohřbena.<br>Zdroj anotace: OKCZ - ANOTACE Z                                                                                                    | iί<br>WERU<br>+    |
|                                       | Podle svazků Podle lokace                                                                                                    | L Vypůjčené                                                                                                    | prostě rozhodne svou babičku Joy na irském venkově navštívit. Splněný sen o shledán<br>vnučky a babičky se však záhy změní v horlivé pátrání po tajemství minulých let, která<br>doteď zůstávala pohřbena.<br>Zdroj anotace: OKCZ - ANOTACE Z<br><b>f v e v p</b>                                                                                                    | ií<br>+<br>at Vybr |

Takto vypadá podrobnější záznam knihy (dokumentu) i např. s anotací, s údaji o nakladateli, edici.... Tady můžete také knihu rezervovat. Záznam vám ukáže, ve které lokaci se kniha nachází – zda je volně dostupná v půjčovně, v regionu nebo se nachází v depozitáři.... Vytvořili jste požadavek na rezervaci. Nyní zaškrtněte vlevo dole kolonku Rezervace, popřípadě Rezervace na podobná díla (např. v jiném vydání) a zvolte REZERVOVAT.

| Vytvoření požadavku       |                                                    |            | Navštívená díla                                                                                                    |
|---------------------------|----------------------------------------------------|------------|----------------------------------------------------------------------------------------------------|
| Schovej mě<br>v dešti     | Schovej mě v dešti /<br>Moyes, Jojo, 1969-         |            | Jako hvězdy v temné noci /<br>Moyes, Jojo, 1969-                                                                                                    |
|                           |                                                    |            | Nejhledanější<br>"bryndza, robert, 1979-" "caplin,<br>julie" "devátá, ivanka, 1935-"<br>"humoristické romány"<br>"jakoubková, alena, 1958-"<br>"körnerová, hana marie, 1954- |
| Možnosti                  |                                                    |            | " "královská hraničářka" *                                                                                                    |
| Knihovna Bojkovice        |                                                    |            | jacobsová panský dům                                                                                                    |
| Rezervace                 | <b>25.03.2021</b> Zdarma                           |            | císařová jana deskové                                                                                                    |
| Platnost do               | 23.3.2022                                          |            | hry detektivky, <b>nana</b><br>jakoubková alena jov                                                                                                    |
| Rezervace na podobná díla | <ul> <li>Např. jiné vydání v jiném roce</li> </ul> |            | adamson katarína<br>gillerová kornerová od                                                                                                    |
|                           |                                                    | Rezervovat | krinolíny praha                                                                                                    |

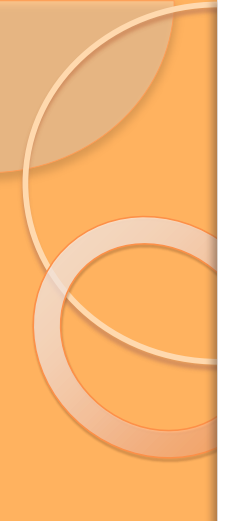

#### Vytvoření požadavku

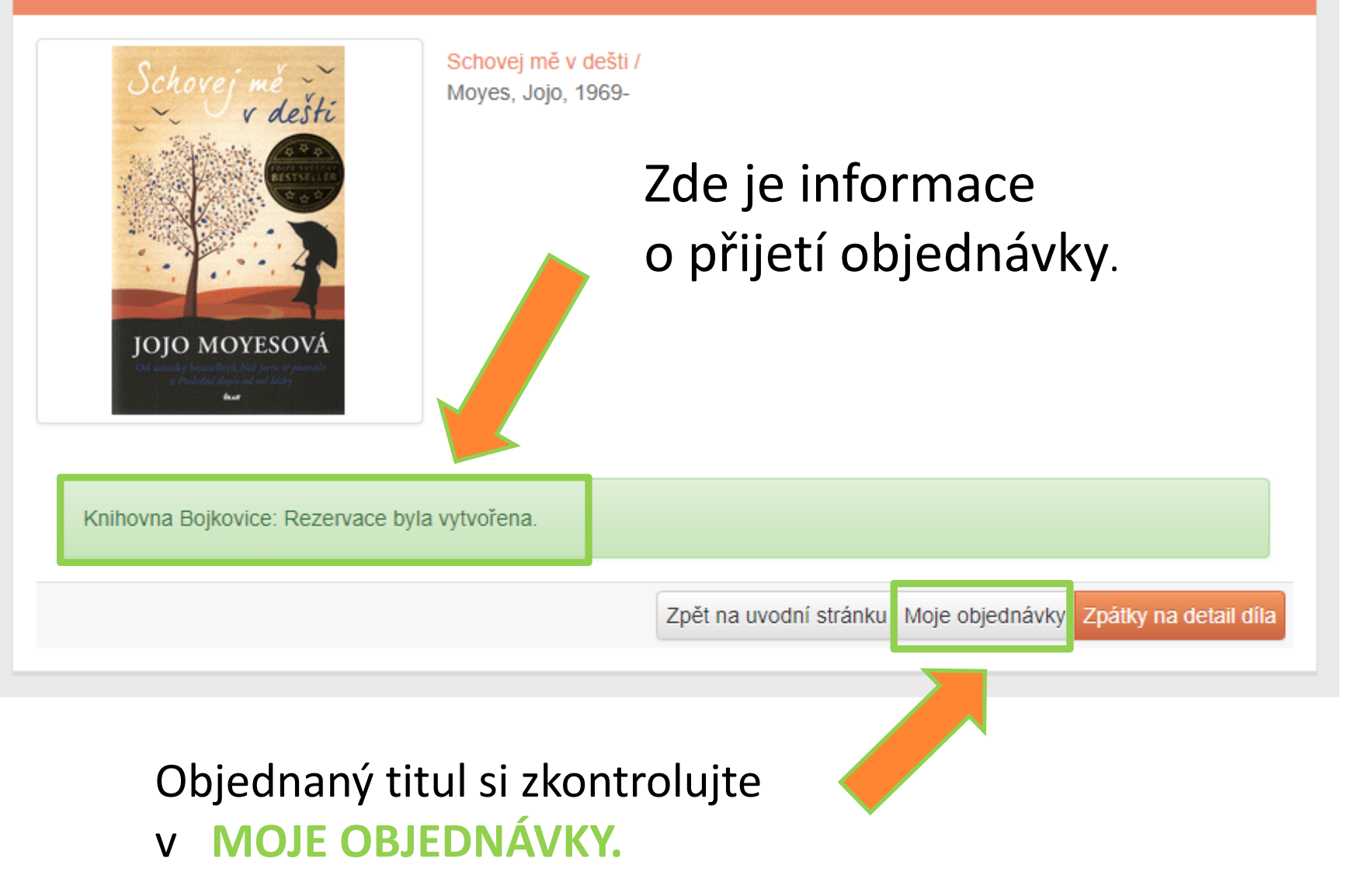

# Můžete se podívat i na aktivní objednávky nebo nahlédnout do archivu, popřípadě rezervaci zrušit.

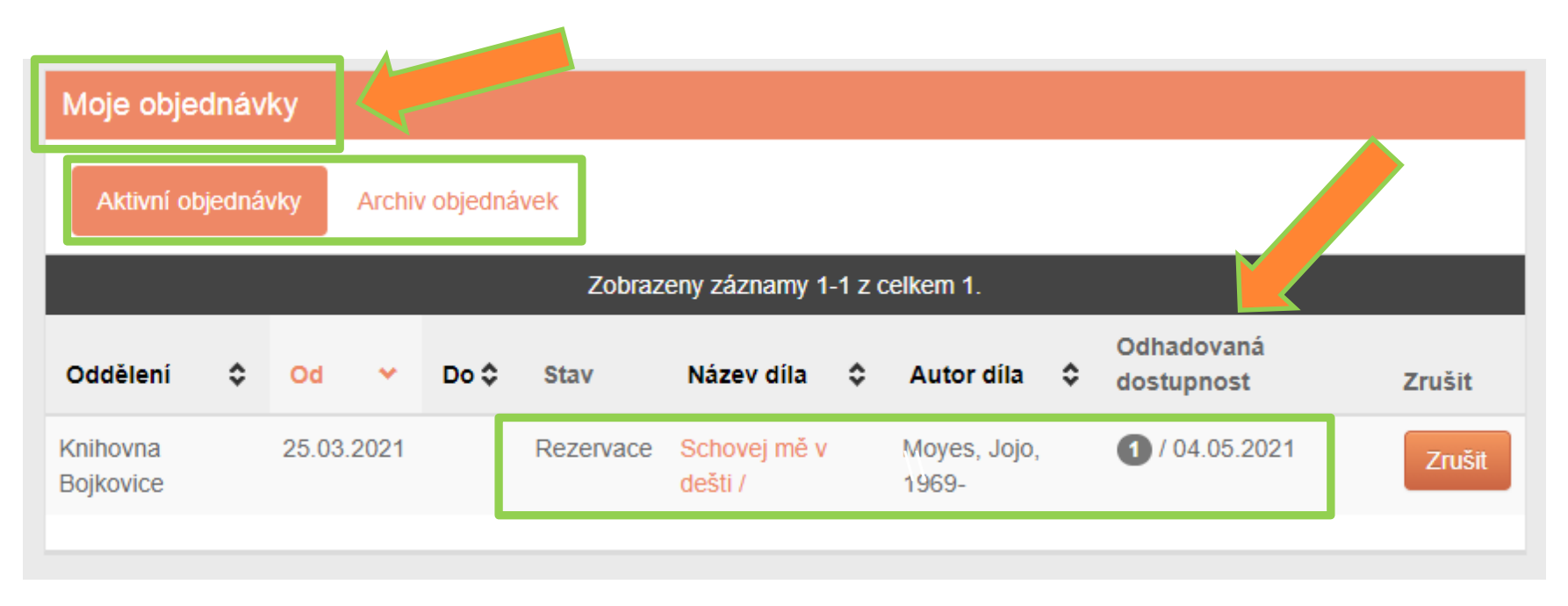

Naše knihovna vám zašle e-mail nebo sms o dostupnosti vámi rezervované knihy. Odhadovaná dostupnost knihy je uvedena právě v této sekci MOJE OBJEDNÁVKY.

## DOKUMENT JE REZERVOVÁN PO DOBU 10 DNŮ OD DATA OBJEDNÁNÍ A DORUČENÍ UPOZORNĚNÍ . Ovypracovala Kristýna Šopíková